| Step                                                             | Action                                                                                                    |
|------------------------------------------------------------------|----------------------------------------------------------------------------------------------------|
| Start the Dealer4 software<br>See graphic: ScreenShot1           | <ul> <li>Click on the icon in the bottom tray</li> <li>The main screen appears</li> </ul>                                                                                                    |
| Create the deals<br>See graphic: ScreenShot2                     | <ul> <li>Click on File on top menu bar</li> <li>Click on New</li> <li>Choose Last Board in Set: usually 32</li> <li>Click on Generate Boards (either option)</li> <li>Click Exit after boards are generated</li> </ul>                                                                                                    |
| Enter the game data<br>See graphic: ScreenShot3                  | <ul> <li>Change Event Name if necessary</li> <li>Enter Event Date – date, day, and time</li> </ul>                                                                                                    |
| Save the generated boards to file<br>See graphic: ScreenShot4    | <ul> <li>Click on File on top menu bar</li> <li>Enter File name in date format YYMMDDx where x = m, a, or e for time of day</li> <li>Save as type PBN (default)</li> <li>Make sure DEALS directory is selected</li> <li>Click on Save</li> </ul>                                                                                                    |
| Create the hand records for printing<br>See graphic: ScreenShot5 | <ul> <li>Click on Analyze on top menu bar</li> <li>When done, click on Print on top menu bar</li> <li>Select Print Hands Record to Printer</li> <li>Click on Printer Setup at bottom left and make sure that the Bullzip printer is selected</li> <li>Click on Print on bottom of panel</li> <li>When the dialog box opens, enter File name in date format YYMMDDx as before</li> <li>Filename extension is PDF (default)</li> <li>Ensure Hand Records directory is selected</li> <li>Click on Save</li> </ul> |
| Deal the Boards                                                  | • Place boards in dealing machine sequentially                                                                                                    |

## Using the Dealer4 software to create and document deals.